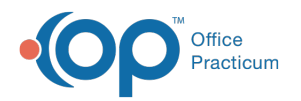

# **Insurance Payers List**

Last Modified on 08/08/2022 11:36 am EDT

Version 20.17

This window map article points out some of the important aspects of the window you're working with in OP but is not intended to be instructional. To learn about topics related to using this window, see the **Related Articles** section at the bottom of this page.

## About Insurance Payer List

#### Path: Billing tab > Payers button

The Insurance Payer List window displays the list of insurance payers in OP. Payers can be added, edited, and removed using this window. By default, the hide Inactive checkbox is selected hiding all Inactive Payers from the list. This can be deselected as needed.

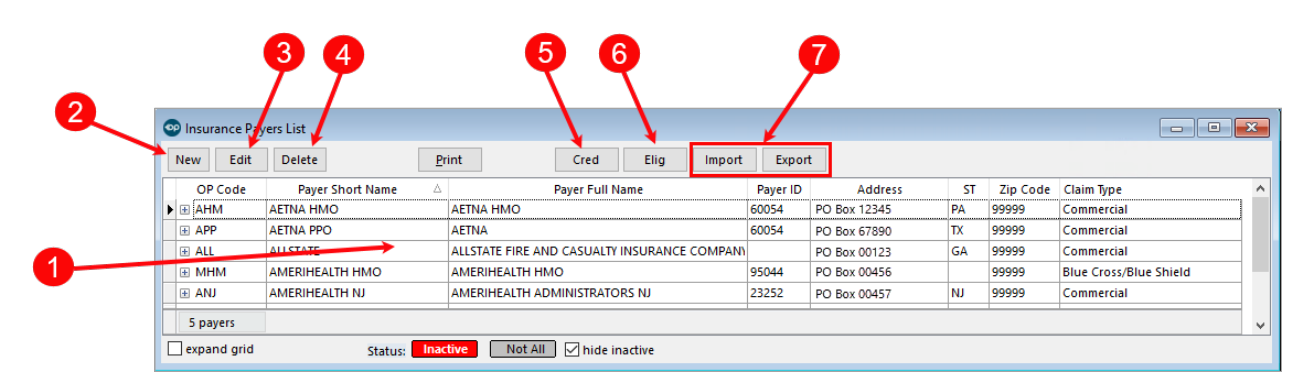

#### Insurance Payer List Map

| Number | Section                      | Description                                                                                                    |
|--------|------------------------------|----------------------------------------------------------------------------------------------------|
| 1      | Insurance Payer List<br>grid | The Insurance Payer List grid displays the Insurance Payers in OP.                                                                                                    |
| 2      | New button                   | The <b>New</b> button opens the Insurance Payer Details window. Payers can be added to the list using that window.                                                          |
| 3      | Edit button                  | The <b>Edit</b> button opens the Insurance Payer Details for the highlighted payer in the Insurance Payer List grid. Payer details can begin to be modified in that window. |
| 4      | Delete button                | The <b>Delete</b> button removes a highlighted insurance carrier from the insurance payer list.                                                                             |
| 5      | Cred button                  | The <b>Cred</b> button copies payer/provider credentialing values from one selected payer to another. Information can be inserted or replaced.                              |
| 6      | Elig button                  | The <b>Elig</b> button copies eligibility verification fields from one selected payer to another.                                                                           |
| 7      | Import/Export                | The Import/Export buttons import/export the insurance payer list as an .xml file.                                                                                           |

Version 20.16

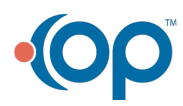

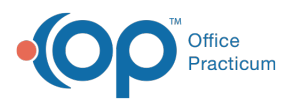

This window map article points out some of the important aspects of the window you're working with in OP but is not intended to be instructional. To learn about topics related to using this window, see the **Related Articles** section at the bottom of this page.

# About Insurance Payer List

## Path: Billing tab > Payers button

The Insurance Payer List window displays the list of insurance payers in OP. Payers can be added, edited, and removed using this window.

| 2 | 👓 Insurance Pay | 3 4                | 56                                |             | /        | 7            |    |          |                        |   |
|---|-----------------|--------------------|-----------------------------------|-------------|----------|--------------|----|----------|------------------------|---|
|   | New Edit        | Delete P           | rint Cred Elig                    | g Import    | Export   |              |    |          |                        |   |
|   | OP Code         | Payer Short Name 🛆 | Payer Full Name                   |             | Payer ID | Address      | ST | Zip Code | Claim Type             | ^ |
|   | ▶ 🗄 AHM         | AETNA HMO          | AETNA HMO                         |             | 60054    | PO Box 12345 | PA | 99999    | Commercial             |   |
|   | + APP           | AETNA PPO          | AETNA                             |             | 60054    | PO Box 67890 | TX | 99999    | Commercial             |   |
|   | + ALL           |                    | ALLSTATE FIRE AND CASUALTY INSURA | NCE COMPANI |          | PO Box 00123 | GA | 99999    | Commercial             |   |
|   | MHM             | AMERIHEALTH HMO    | AMERIHEALTH HMO                   |             | 95044    | PO Box 00456 |    | 99999    | Blue Cross/Blue Shield |   |
| - | + ANJ           | AMERIHEALTH NJ     | AMERIHEALTH ADMINISTRATORS NJ     |             | 23252    | PO Box 00457 | NJ | 99999    | Commercial             |   |
|   | 5 payers        |                    |                                   |             |          |              |    |          |                        | ~ |
|   | expand grid     | Status: Ina        | tive Not All 🗹 hide inactive      |             |          |              |    |          |                        |   |

### Insurance Payer List Map

| Number | Section                      | Description                                                                                                    |
|--------|------------------------------|----------------------------------------------------------------------------------------------------|
| 1      | Insurance Payer List<br>grid | The Insurance Payer List grid displays the Insurance Payers in OP.                                                                                                    |
| 2      | New button                   | The <b>New</b> button opens the Insurance Payer Details window. Payers can be added to the list using that window.                                                          |
| 3      | Edit button                  | The <b>Edit</b> button opens the Insurance Payer Details for the highlighted payer in the Insurance Payer List grid. Payer details can begin to be modified in that window. |
| 4      | Delete button                | The <b>Delete</b> button removes a highlighted insurance carrier from the insurance payer list.                                                                             |
| 5      | Cred button                  | The <b>Cred</b> button copies payer/provider credentialing values from one selected payer to another. Information can be inserted or replaced.                              |
| 6      | Elig button                  | The <b>Elig</b> button copies eligibility verification fields from one selected payer to another.                                                                           |
| 7      | Import/Export                | The Import/Export buttons import/export the insurance payer list as an .xml file.                                                                                           |

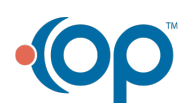